## 電腦藝遊卡綁定教學

※綁定前請先上網至兩廳院 OPENTIX 進行會員註冊 OPENTIX

(https://www.opentix.life/?openExternalBrowser=1)

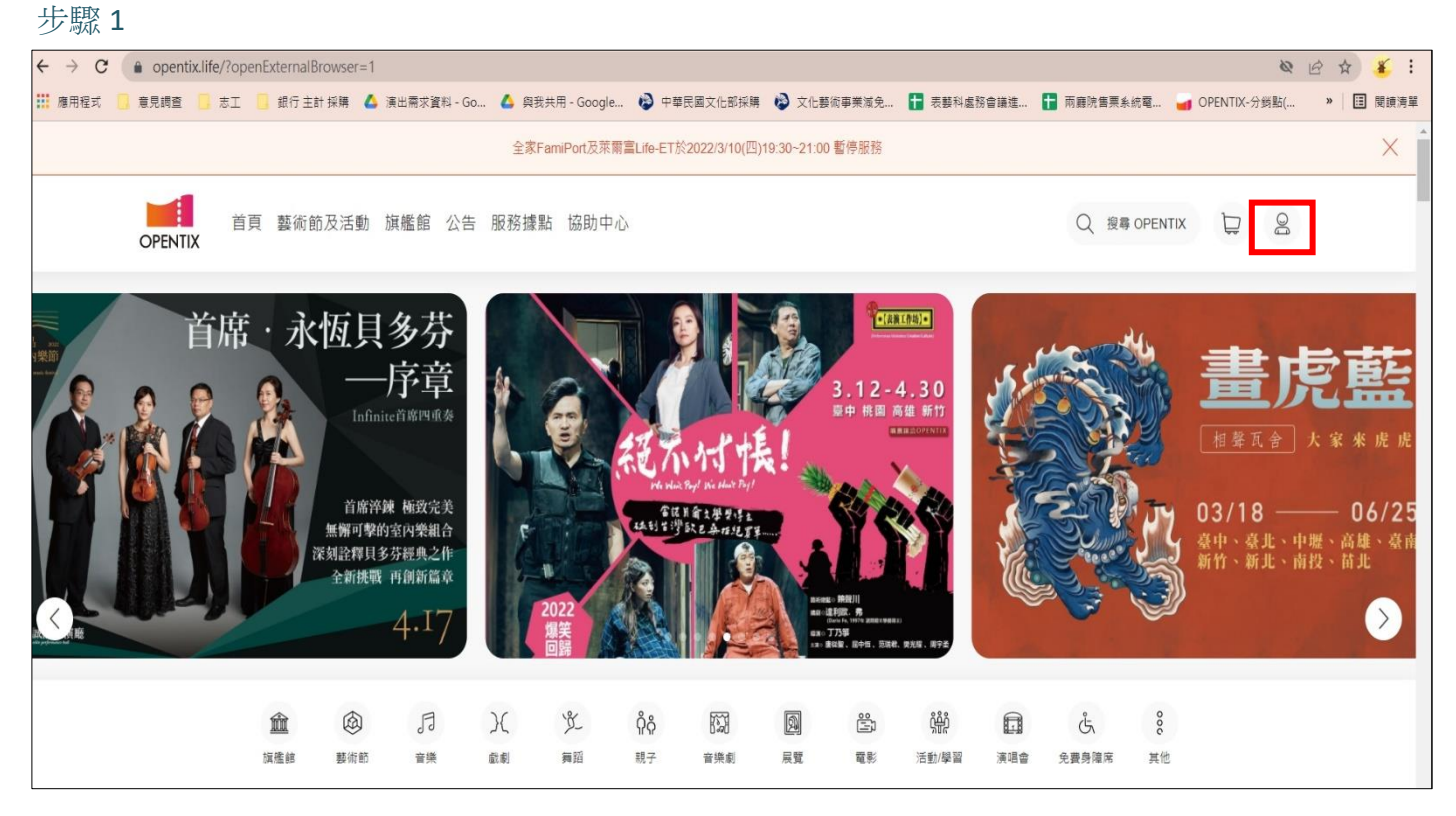

登入 OPENTIX 首頁,點選在銀幕右上方的小人圖形進入會員登入畫面

步驟 2

| 首頁 藝術節及活動 旗艦館<br>OPENTIX | 公告 服務據點 協助中心                               | Q 报母 OPENTIX D 2 |
|--------------------------|--------------------------------------------|------------------|
|                          | 中国の日本の日本の日本の日本の日本の日本の日本の日本の日本の日本の日本の日本の日本の |                  |

完成會員登入手續,如您未有會員帳號,可在登入鈕下方找到註冊會員的連結,並進行會員註冊 註冊完成後請登入 步驟 3.

|                                      | •                    |                  |
|--------------------------------------|----------------------|------------------|
| ●●●●●●●●●●●●●●●●●●●●●●●●●●●●●●●●●●●● |                      | Q 搜尋 OPENTIX D 2 |
| 編輯個人資料                               |                      |                  |
| 我的                                   | 已綿定清單                | (王) 新增绑定         |
| 訂單記錄                                 | OPENTIX 探險室 一种總定一級會員 |                  |
| <♪ 栗匣                                | ■■ creetx            | 8=〕 新增綁定         |
| 2元3 優惠券                              |                      |                  |
| □ 訊息通知與公告                            |                      |                  |
| (**) 收藏法留                            |                      |                  |
| 8= 會員綁定                              |                      |                  |
| E 會員绑定                               |                      |                  |
|                                      |                      |                  |

登入完成後,請再次點選右上方小人進入會員資料頁面,左欄下方會有會員綁定的按鈕(如果銀幕左欄未出先會員綁定,請將您的銀幕尺寸縮小 60%)並接著按下新增綁定 步驟 4

| OPENTIX 首頁 整    | 微節及活動 旗艦館 公告 服務據點 協助中心                                                          | Q 接导 OPENTIX 💭 🎝 🤮 |
|-----------------|---------------------------------------------------------------------------------|--------------------|
|                 | 新增綁定                                                                            | ×                  |
| Ş               | 線定前請確認已具備該主辦單位會員身分,如將定失敗請確認輸入資料是否有該,或治該主辦單位置詞。                                  | <u>8月</u> 新增规定     |
| <b>嗨!</b><br>個人 | OPENTIX OPENTIX公测探險家(活動已載止)                                                     | $\oplus$           |
| 我的              | 國家交響樂團 国家交響樂團 (NSO)                                                             | <b>(</b>           |
|                 | ₩ 【■ ■ ■ ■ ■ ■ ■ ■ ■ ■ ■ ■ ■ ■ ■ ■ ■ ■ ■                                        | ÷                  |
| ☑ 優惠券 ☑ 訊息通知與公告 | 國家電影及視聽文化中心                                                                     | $\oplus$           |
| ♡ 收藏            | ▶ ● ● ● ● ● ● ● ● ● ● ● ● ● ● ● ● ● ● ●                                         | $\oplus$           |
| 帳號設定            |                                                                                 |                    |
| ■ 電子發票          | ●生 腰FUN券回饋専案                                                                    | $\oplus$           |
| (法) 會員統定        | <b>▲◆●</b> 政府<br>※K <sup>1</sup> <sup>1</sup> <sup>1</sup> <sup>2</sup> = ====  | $\otimes$          |
| 2               | <ul> <li>         ·請輸入您的身分證字號, 第一個英文字母需大寫         <ul> <li></li></ul></li></ul> | 集定                 |
|                 | 請輸入「身分證字號」                                                                      |                    |

找到屏東藝遊,並於右邊按下一,填寫身分證字號及勾選我已詳閱並同意隱私權政策,並按下綁定

| T I | H. | HF H X | 0 |
|-----|----|--------|---|
| ノ   | ア  | 馻      | 6 |

|   | <u>_</u> | 已綱定清單 | (百寸) 新增規定) |
|---|----------|-------|------------|
|   | 個人資料     |       |            |
| 我 | ÊΦ       |       |            |
| Ē | 1 訂單紀錄   | ///(  | (mm)       |
| 4 | 今 票匣     |       |            |
| E | 2 優惠券    |       |            |

|                        |                                                       | avia which |
|------------------------|-------------------------------------------------------|------------|
| 屏東登<br>堤<br>卡<br>非有效會籍 | 屏東藝遊一般會員<br><sup>效期 2019/8/5 (一) - 2019/8/6 (二)</sup> |            |
| //// РРАС              |                                                       | ູ່ໃນແຫຼ່   |

已綁定清單會出現藝遊卡一般會員就代表綁定成功! 如果綁定後出現非有效會籍,表示該卡目前是過期狀態,綁定後會將卡片的時間延長!(需要幾個工 作天),目前的卡片不管是否過期都可以正常使用喔! 在規定期間內綁定後,會卡片效期會延長,未於期限內未綁定完成,已過期的卡片將於今年年底過 期!!未過期的卡片將會依正常期效內過期喔!!